| ®         | Installation                    |  |
|-----------|---------------------------------|--|
|           | GLP                             |  |
| • • • • • |                                 |  |
|           | <b>&gt;&gt;&gt;&gt;&gt;&gt;</b> |  |

••••

## Nous aurons besoin de :

GLPI est un système de gestion d'actifs informatiques et de helpdesk, qui permet aux organisations de gérer leur parc informatique et de traiter les demandes de support.

XAMPP est un package logiciel qui installe un environnement de serveur local sur un ordinateur, incluant Apache, MySQL, PHP, et Perl, facilitant le développement et le test de sites web et d'applications web qui va aider

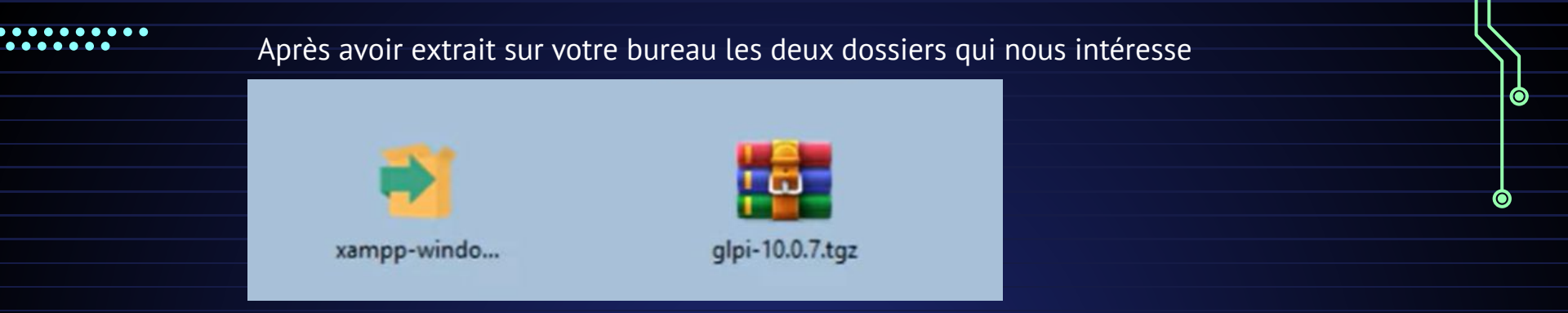

on va cliquer droit sur le xammp et lancer en administrateur ainsi on fait tout le temps suivant jusqu'à l'installation et après celle ci finit, vous devriez avoir quelque chose comme ci mais sans rien démarré:

| 20                                                                                                    | XA                                                                                        | MPP Contr                                                                                                    | ol Panel v3                                                                                                    | 3.0     |       |        |      | Config   |
|----------------------------------------------------------------------------------------------------|-------------------------------------------------------------------------------------------|----------------------------------------------------------------------------------------------------|----------------------------------------------------------------------------------------------------|---------|-------|--------|------|----------|
| Modules                                                                                                  |                                                                                           |                                                                                                    |                                                                                                    |         |       |        |      | Metstat  |
| Service                                                                                                  | Module                                                                                    | PID(s)                                                                                                    | Port(s)<br>80, 443                                                                                                    | Actions |       |        |      | Hotatat  |
|                                                                                                    | Apache                                                                                    | 13916<br>19248                                                                                                    |                                                                                                    | Stop    | Admin | Config | Logs | Shell    |
|                                                                                                    | MySQL                                                                                     | 17728                                                                                                    | 3306                                                                                                    | Stop    | Admin | Config | Logs | Explorer |
|                                                                                                    | FileZilla                                                                                 |                                                                                                    |                                                                                                    | Start   | Admin | Config | Logs | Services |
|                                                                                                    | Mercury                                                                                   |                                                                                                    |                                                                                                    | Start   | Admin | Config | Logs | 😣 Help   |
|                                                                                                    | Tomcat                                                                                    |                                                                                                    |                                                                                                    | Start   | Admin | Config | Logs | Quit     |
| 09:05:49<br>09:05:49<br>09:05:50<br>09:05:50<br>09:06:47<br>09:18:02<br>09:18:02<br>09:18:02<br>09:18:02 | [Apache]<br>[Apache]<br>[mysql]<br>[main]<br>[Apache]<br>[Apache]<br>[Apache]<br>[Apache] | Attempting<br>Status cha<br>Attempting<br>Status cha<br>Executing<br>Attempting<br>Status cha<br>Attempting                                                          | Attempting to start Apache app<br>Status change detected: running<br>Attempting to start MySQL app]<br>Status change detected: running<br>Executing 'services msc'<br>Attempting to stop Apache (PID: 119448)<br>Attempting to stop Apache (PID: 21756)<br>Status change detected: stopped<br>Attempting to start Apache app |         |       |        |      |          |
| 09:18:07                                                                                                 | [mysql]<br>[mysql]                                                                        | Status change detected running<br>Attempting to stop MySQL app<br>Status change detected: stopped<br>Attempting to start MySQL app<br>Status change detected running |                                                                                                    |         |       |        |      |          |

Pour la suite on va lancer le apache et MySQL en appuyant sur start ensuite on a fini avec la partie xampp et on va s'occuper du dossier glpi

Faites un clic droit sur ce dossier et faites extraire ici , vous aurez le dossier glpi et vous allez le mettre dans un dossier qui est disponible en allant dans votre explorateur de fichier , ce pc , xampp , htdocs et mettez le à l'intérieur

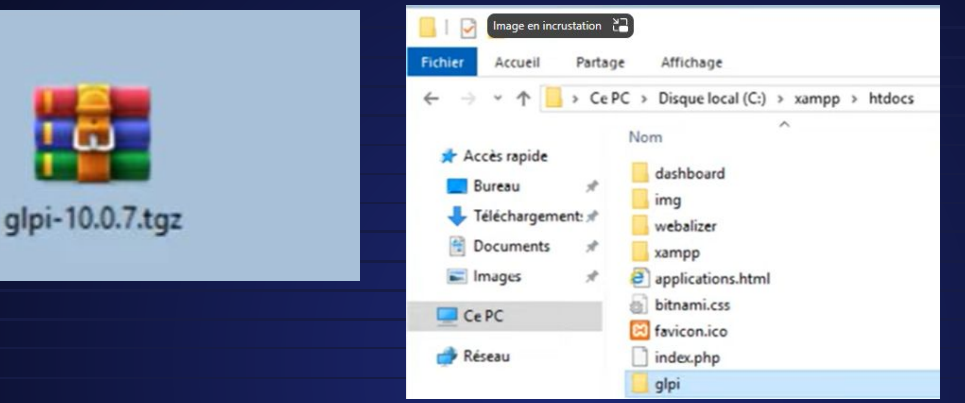

Ensuite rendez vous sur votre navigateur et saisissez l'adresse ip de votre machine comme ceci dans la barre de recherche : <u>http://192.168.2.103/glpi</u> et vous accéderer à votre glpi vous faites toujours suivant et installer et vous serez à l'étape 0 qui nécessite une intervention .

Car on peut voir qu'il y à une croix et qu'on peut pas installer et passer à la suite.

| Vérification de la compatibilité de votre environnement avec l'exécution de GLPI                         |                               |  |  |  |  |  |
|----------------------------------------------------------------------------------------------------|-------------------------------|--|--|--|--|--|
| ESTS EFFECTUÉS                                                                                           | RÉSULTATS                     |  |  |  |  |  |
| Requit Parser PHP                                                                                        | ~                             |  |  |  |  |  |
| Require Configuration des sessions                                                                       | ~                             |  |  |  |  |  |
| Reguit Mémoire allouée                                                                                   | ~                             |  |  |  |  |  |
| Requis mysqli extension                                                                                  | ~                             |  |  |  |  |  |
| Requit Extensions du noyau de PHP                                                                        | ~                             |  |  |  |  |  |
| Regis curl extension<br>leguis pour l'accès à distance aux ressources (requêtes des agents d'inventaire, | ✓<br>Marketplace, flux RSS,). |  |  |  |  |  |
| Reguls jgd extension<br>lequis pour le traitement des images.                                            | ~                             |  |  |  |  |  |
| Requis intlextension                                                                                     | ×                             |  |  |  |  |  |
| lequis pour l'internationalisation.<br>extension intl est absente.                                       | N                             |  |  |  |  |  |

 $\mathbf{O}$ 

| ou p<br>moo                                    | ohp tout o<br>difier et a                                 | court<br>ctive                                | t et le modifier . On se retrouv<br>er les extensions qui nous mai                                      | era dans un bloc note<br>nquent.  | pour le                                 |                   |
|------------------------------------------------|-----------------------------------------------------------|-----------------------------------------------|----------------------------------------------------------------------------------------------------|-----------------------------------|-----------------------------------------|-------------------|
| php.in<br>Fichier                              | ni - Bloc-notes<br>Edition Format Affichage               | Aide                                          |                                                                                                    |                                   |                                         |                   |
| [PHP]<br>;;;;;;<br>; Abou<br>;;;;;;;<br>; PHP' | Annuler<br>Couper<br>Copier<br>Coller<br>Supprimer        | Ctrl+Z<br>Ctrl+X<br>Ctrl+C<br>Ctrl+V<br>Suppr | ly called php.ini, is responsible for                                                                   | Pour ce faire o<br>Rechercher pou | n va aller sur Ed<br>ur trouver directe | ition et<br>ement |
| ; cont<br>; PHP<br>; The                       | Recherche avec Bing<br>Recherchy<br>Rechercher le suivant | Ctrl+E<br>Ctrl+F<br>F3                        | php's behavior.<br>configuration from a number of locations.<br>search order:                           | Rechercher                        |                                         | ×                 |
| ; 2. 1<br>; 3. <i>4</i><br>; 4. (<br>; 5. 1    | Remplacer<br>Atteindre<br>Sélectionner tout               | Ctrl+H<br>Ctrl+G<br>Ctrl+A                    | (As of PHP 5.2.0)<br>keys on Windows (As of PHP 5.2.0)<br>pt CLI)<br>SAPI modules), or directory of PHP | Rechercher : Intl                 |                                         | Suivagt           |
| ; (ot)<br>; 6. Ti                              | Heure/Date<br>he directory from th                        | F5<br>Hewith-                                 | config-file-path compile time option, or the                                                            |                                   | Direction                               | Annuler           |

Après avoir recherché l'extension pour en l'activer il faut enlever le ; devant

extension=gmp extension=intl

Ensuite il faut redémarrer apache et Mysql donc faites stop et start et sur votre glpi vous pouvez enfin faire continuer et vous suivrez ces étapes ci :

Retour à la ligne

| Etape 1                        | Etape 2                                                  |  |
|--------------------------------|----------------------------------------------------------|--|
| GLPI SETUP<br>Étape 1          | Étape 2<br>Test de connexion à la base de données        |  |
| Serveur SQL (MariaDB ou MySQL) | Connexion à la base de données réussie                   |  |
| Ucalhost<br>Utilisateur SQL    | Veuillez sélectionner une base de données :              |  |
| root                           | Créer une nouvelle base ou utiliser une base existante : |  |
| Mot de passe SQL               |                                                          |  |
| Continuer                      | phpmyadmin test                                          |  |

Et pour le reste des étapes faites continuer et vous arriverez sur cette page et connecter vous en admin avec glpi et en mdp glpi

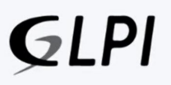

| Con        | inexio | n à vo | tre co | mpte |  |
|------------|--------|--------|--------|------|--|
| dentifiant |        |        |        |      |  |
| glpi       | I      |        |        |      |  |
| lot de pas | se     |        |        |      |  |
|            |        |        |        |      |  |

Et pour finaliser vous devez supprimer un dossier install de votre dossier glpi que vous aviez mis dans htdocs il s'appelle install ou install.php